## Chapter

8

# Seed Files

This Chapter will Cover:

- 1. Starting a New Project
- 2. Creating New Levels
- 3. Setting MultiSnap
- 4. Modifying Text Styles
- 5. Modifying Dimension Styles
- 6. Changing Working Units
- 7. Removing the Grid
- 8. Saving and Setting a Seed File

In the first two problems, you started by creating layers and spent a good amount of time choosing parameters for colors, fonts, and other settings. However, there is a way to bypass reconfiguring all of the same settings every time you start a new drawing.

PowerDraft uses a system involving Seed files. A seed file is a normal .DGN file, but when assigned as the seed file for another project, will interpose its pre-configured settings onto the new project. In this chapter, you will create a basic seed file which you will be able to use when moving on to other problems.

## **Start a New Project**

Select the New button from the Standard Toolbox and the New window will appear. Save the new file as "Seed" and save the file.

| Save in:        | Microstation Tr    | raining 🔹                       | G 🤌 📂 🛄 🗸                              |                       |                | 8 🖹    |
|-----------------|--------------------|---------------------------------|----------------------------------------|-----------------------|----------------|--------|
| (Ann            | Name               | *                               | Date modified                          | Туре                  | Size           |        |
| Recent Places   | Circular Prob      | lem<br>oblem                    | 12/21/2011 11:22<br>12/21/2011 9:21 AM | DGN File<br>DGN File  | 47 KB<br>46 KB |        |
| Desktop         |                    |                                 |                                        |                       |                |        |
| Libraries       |                    |                                 |                                        |                       |                |        |
| (Lange Computer |                    |                                 |                                        |                       |                |        |
|                 |                    |                                 |                                        |                       |                |        |
|                 | File <u>n</u> ame: | Seed                            |                                        |                       | •              | Save   |
|                 | Save as type:      | MicroStation DGN Files (*.dgn)  |                                        |                       | •              | Cancel |
|                 | Seed:              | C:\ProgramData\Bentley\PowerDra | ft V8i Academic\WorkSpa                | ce\svstem\seed\seed2d | .dan           | Browse |

Figure 8.1 – Starting a New File

#### **Creating New Levels**

There are a number of different linetypes and styles used in all types of drafting. For this seed file, you will be focusing on mechanical drafting. Below is a chart containing the names, colors, and linetypes of each layer you need to add to the seed file. Add new layers the same way you did in the circle and rectangle problem. Select the Level Manager tool from the Primary Tools toolbox and the Level Manager window will appear.

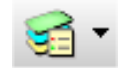

| Layer Name | Color          | Linetype   |
|------------|----------------|------------|
| Default    | Black          | Continuous |
| Border     | 8 (dk. gray)   | Continuous |
| Center     | Green          | Center     |
| Dimension  | Red            | Continuous |
| Hatch      | 254 (lt. gray) | Continuous |
| Hidden     | Blue           | Hidden     |
| Section    | Magenta        | Phantom    |
| Text       | Cyan           | Continuous |

#### Table 8.1 - Mechanical Template Layers

Select the New button from the Level Manager window and rename the new level according to the chart above. Repeat this until you have every layer above set in the Level Manager.

| 😭 Level Manager                    |                 |                             |   |   |      |
|------------------------------------|-----------------|-----------------------------|---|---|------|
| Levels <u>F</u> ilter <u>E</u> dit |                 |                             |   |   |      |
| 😂 🔀 📑 🖓 Symbology                  | r: Ovemides 💌 📘 | ≻ (none) 🔻 🖂 🔻              |   |   |      |
| - Seed.dgn                         | ▲ Name ^        | ß                           |   | - | Used |
| - All Levels                       | Default         | 0                           | 0 | 0 |      |
| └─                                 | Border          | 0                           | 0 | 0 |      |
|                                    | Center          | 0                           | 0 | 0 |      |
|                                    | Dimension       | 0                           | 0 | 0 |      |
|                                    | Hatch           | 0                           | 0 | 0 |      |
|                                    | Hidden          | 0                           | 0 | 0 |      |
|                                    | Section         | 0                           | 0 | 0 |      |
|                                    | Text            | 0                           | O | O |      |
|                                    |                 |                             |   |   |      |
| Active Level: Text                 | 80              | of 8 displayed; 1 selected; |   |   |      |

#### Figure 8.2 - New Levels

Change the colors by selecting the white box next to the 0 and a color pallet will appear. Select the correct color for each layer.

| 😭 Level Manager                    |                        |             |                                       |   | 23           |     |
|------------------------------------|------------------------|-------------|---------------------------------------|---|--------------|-----|
| Levels <u>F</u> ilter <u>E</u> dit |                        |             |                                       |   |              |     |
| 🧐 💓 📄 Symbolog                     | y: Overrides 🔹 🏳 (none | e) 🕶 🔝 👻    |                                       |   |              |     |
| - Seed.dgn                         | ▲ Name ^               | Ø           | · · · · · · · · · · · · · · · · · · · | > | Used         |     |
| - Al Levels                        | Default                |             | 0                                     | 0 |              |     |
| -> Filters                         | Border                 | 8           | 0                                     | 0 |              |     |
|                                    | Center                 | 2           | 0                                     | 0 |              |     |
|                                    | Dimension              | 3           | 0                                     | 0 |              |     |
|                                    | Hatch                  | 254         | 0                                     | 0 |              |     |
|                                    | Hidden                 | 1           | 0                                     | 0 |              |     |
|                                    | Section                | 5           | 0                                     | 0 |              |     |
|                                    | Text                   | 7           | 0                                     | 0 |              |     |
| Active Level: Text                 | 8 of 8 displ           | ayed Color: |                                       |   | 1            |     |
|                                    |                        |             |                                       |   | RGB: 0, 255, | 255 |
|                                    |                        |             |                                       |   | Override     | On  |
|                                    |                        |             |                                       |   | Override     | Off |
|                                    |                        |             |                                       | В | OK<br>Cance  | el  |

#### **Figure 8.3 – Modifying Level Colors**

Change the linetype of the Center, Hidden, and Section levels by selecting the lines from the column next to the color column. Change the Center level to Center, the Hidden level to Hidden, and the Section level to Phantom, as shown before in the chart. Now you have finished creating and configuring all of the levels.

| 😭 Level Manager                            |                     |                      |            |          | • X  |
|--------------------------------------------|---------------------|----------------------|------------|----------|------|
| <u>L</u> evels <u>F</u> ilter <u>E</u> dit |                     |                      |            |          |      |
| 😂 💓 🎥 🔤                                    | y: Ovenides 🔹 🏳 (no | one) 🔻 🞑 🔻           |            |          |      |
| - Kong Seed.dgn                            | △ Name ^            | G                    |            |          | Used |
| - All Levels                               | Default             | 0                    | 0          | 0        |      |
| -> Filters                                 | Border              | 8                    | 0          | O        |      |
|                                            | Center              | 2                    | (Center)   | 0        |      |
|                                            | Dimension           | 3                    | 0          | 0        |      |
|                                            | Hatch               | 254                  |            | 0        |      |
|                                            | Hidden              | 1                    | (Hidden) — | <u> </u> |      |
|                                            | Section             | 5                    | 0          | 0        |      |
|                                            | Text                | 7                    |            |          |      |
|                                            |                     |                      | Name       | ^        |      |
| Active Level: Text                         | 8 of 8 dis          | splayed: 1 selected: | (Border)   |          |      |
|                                            | 11                  |                      | (Dashdot)  | - di     |      |
|                                            |                     |                      | (Dashed)   | =        |      |
|                                            |                     |                      | (Divide)   |          |      |
|                                            |                     |                      | (Dot)      |          |      |
|                                            |                     |                      | (Hidden)   |          |      |
|                                            |                     |                      | (Phantom)  |          |      |
|                                            |                     |                      | { Arrow }  | +        |      |
|                                            |                     |                      | [74004]    |          |      |
|                                            |                     |                      | Override O | n        |      |
|                                            |                     |                      | Override O | ff       |      |

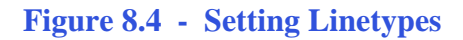

## **Setting MultiSnap Settings**

The AccuSnap toolbox should be at the bottom of your screen. Right-click on the Multi-Snap I button and select Properties to modify the MultiSnap settings.

Intersection. Midpoint, Keypoint, and Center should be checked. If not, check the boxes next to the corresponding setting. If you feel more comfortable not using any of these, or feel you would like to use Origin, Bisector, or Nearest, uncheck/check those boxes also. The seed file will be the template you use to draw many projects, so you should customize it to fit your comfort level.

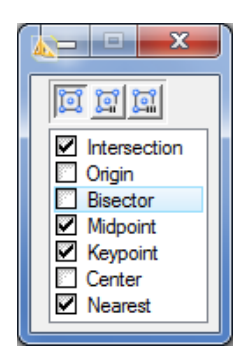

Figure 8.5 - MultiSnap Settings

## **Modifying Text Styles**

You already created a text style in the Circle problem. Select Element from the menu bar and then select Text Styles. The Text Style window will appear.

| 🛝 Text Styles - Style (no    | ne)                                                                                                    | X               |
|------------------------------|----------------------------------------------------------------------------------------------------|-----------------|
| St <u>y</u> le Vi <u>e</u> w |                                                                                                    |                 |
| 1                            |                                                                                                    |                 |
| Text Styles                  | General Spacing Under/Overline Background Advanced                                                                                          |                 |
| <u>istyle (none)</u>         | Eont: The Arial Color:<br>Height: 0.2500<br>Width: 0.2500<br>Slant: 0°<br>Justification Left Top Vertical<br>Vertical<br>Full Justification | □ 0 ▼<br>cation |
|                              | None                                                                                                    |                 |

#### **Figure 8.6 – Text Style Window**

Only the Style(none) is shown currently. Select Style from the menu bar on the Text Styles window and select Import. The Text Style Import window will appear. Select the Circular Problem and click Open. The Standard text style you created in the circular problem should appear in the Text Styles column below Style(none). Right click on Standard and select Activate to set the Standard as the active text style.

| 🔊 Text Style Imp                                                                                                    | ort - C:\Users\Cha | rles\Desktop\wcc microstation v8 | i 2D\Microstation Trair | ning\    |       | ×      |
|----------------------------------------------------------------------------------------------------|--------------------|----------------------------------|-------------------------|----------|-------|--------|
| Look įn:                                                                                                    | Microstation T     | raining 🔹                        | G 🌶 📂 🛄 -               |          |       | S 🖹    |
| C                                                                                                    | Name               | *                                | Date modified           | Туре     | Size  |        |
|                                                                                                    | Dircular Prob      | lem                              | 12/21/2011 11:22        | DGN File | 47 KB |        |
| Recent Places                                                                                                    | Rectangle Pr       | oblem                            | 12/21/2011 9:21 AM      | DGN File | 46 KB |        |
|                                                                                                    | Den Seed           |                                  | 12/22/2011 9:16 AM      | DGN File | 47 KB |        |
| Desktop                                                                                                    |                    |                                  |                         |          |       |        |
| Libraries                                                                                                    |                    |                                  |                         |          |       |        |
|                                                                                                    |                    |                                  |                         |          |       |        |
| Computer                                                                                                    |                    |                                  |                         |          |       |        |
| (interview of the second second secon |                    |                                  |                         |          |       |        |
|                                                                                                    |                    |                                  |                         |          |       |        |
|                                                                                                    | File <u>n</u> ame: | Circular Problem                 |                         |          | •     | Open   |
|                                                                                                    | Files of type:     | MicroStation DGN Files (*.dgn)   |                         |          | •     | Cancel |

Figure 8.7 – Naming a New Text Style

| 🔼 Text Style: | s - Standard (Active : Styl                                                                                                    | rle (none))                                                                                                    | x   |
|---------------|----------------------------------------------------------------------------------------------------|----------------------------------------------------------------------------------------------------|-----|
| Style View    | General Sp<br>Font<br><u>Activate</u><br>Save<br>Copy<br>Rename<br>Remap Elements<br><u>D</u> elete<br><u>R</u> eset<br>Update From Library | Image: Second second second | 0 - |
|               |                                                                                                    | Standard                                                                                                    |     |

**Figure 8.8 – Setting the Active Text Style** 

#### **Creating a Dimension Style**

Just as with the text styles, you created a dimension style in the circular problem which you will use for this seed file, also. Select Element from the menu bar and then select Dimension Styles. The Dimension Styles window will appear.

| 🔊 Dimension Style:         | s - Style:(none)                         |                |                          |
|----------------------------|------------------------------------------|----------------|--------------------------|
| <u>S</u> tyle <u>V</u> iew |                                          |                |                          |
| 🔁 - 🛛 🕞 🕞                  | 1 🗛 🛛 🗙 🖻 👘 🔔 🔀                          |                |                          |
| Dimension Styles           | Geometry Units Text Symbology Advance    | ced            |                          |
| Style:(none)               | Dimension Lines                          | Tolerance      |                          |
|                            | Stack Offset: 0.0000                     | Enable         |                          |
|                            | Relative Dimension Line                  | Type:          | Plus/Minus 🔻             |
|                            |                                          | Upper:         | 0.0000                   |
|                            | Extension Lines                          | Lower:         | 0.0000                   |
|                            | Cffeet: 0 500000                         | Text Size:     | 1.000000                 |
|                            | Extension: 0.500000                      | Sen Margin:    | 0.500000                 |
|                            |                                          | in ha          |                          |
|                            | Terminators Units that the extension lin | ion With Leade | er                       |
|                            | Arrowt beyond the dimension line         | Mo <u>d</u> e: | None -                   |
|                            | Wiath: 1.000000                          | <u>T</u> ype:  | None                     |
|                            | <u>H</u> eight: 0.500000                 | Terminator:    |                          |
|                            | Symbols 🔻                                | Alignment:     | Auto                     |
|                            | Fit Options                              |                |                          |
|                            | Text/Terminator: Term. Moves First -     | Center Mark    |                          |
|                            | Min. Leader: 3.500000                    | Center Size:   | 0.0000                   |
|                            |                                          |                |                          |
|                            |                                          |                |                          |
|                            |                                          |                |                          |
|                            |                                          |                |                          |
|                            | 1.25                                     | 50"            | — Ххх Үуу<br>Ххххх Үуууу |
|                            |                                          | 7              | Хх Үү                    |
|                            |                                          | -              |                          |

Select Style from the menu bar on the Dimension Styles window, and then select Import. Open the Circular Problem just like you did in the text styles window. The Standard dimension style will appear in the Dimension Styles column. Right-click on Standard and select Activate. Now the Standard dimensions style will be the active dimension style for the seed file.

#### **Figure 8.9 – Dimension Styles Window**

| 🔊 Dimension Style:         | s - Style:(none)                      |                               |
|----------------------------|---------------------------------------|-------------------------------|
| <u>S</u> tyle <u>V</u> iew |                                       |                               |
| 🗄 -   🎦 🛛                  | ] 👆 🛛 🗙 🕞 🖨 😽                         |                               |
| Dimension Styles           | Geometry Units Text Symbology Advance | ed                            |
| Style:(none)               | Dimension Lines                       | Tolerance                     |
| 0                          | Stack Offset: 0.0000                  | Enable                        |
| Va Standard                | Relative Dimension Line               | Ty <u>p</u> e: Plus/Minus ▼   |
|                            |                                       | Upper: 0.0000                 |
|                            | Extension Lines                       | Lower: 0.0000                 |
|                            | ✓ Enable                              | Text Size: 1.000000           |
|                            | Offset: 0.500000                      | Left Margin: 0.500000         |
|                            | Extension: 0.500000                   | <u>S</u> ep. Margin: 0.500000 |
|                            | Terminators                           | Dimension With Leader         |
|                            | Arrowhead: Open 💌                     | Mo <u>d</u> e: None 💌         |
|                            | Width: 1.000000                       | Type: None 💌                  |
|                            | Height: 0.500000                      | Termi <u>n</u> ator:          |
|                            | Symbols 👻                             | Alignment: Auto               |
|                            | Di Ontine                             | In-line Leader                |
|                            | Text/Terminator: Term. Moves First    | Center Mark                   |
|                            | Min. Leader: 3.500000                 | Center Size: 0.0000           |
|                            |                                       |                               |
|                            |                                       |                               |
|                            |                                       |                               |
|                            |                                       |                               |
|                            | 1.25 8                                | 0°Xxx Yvv                     |
|                            |                                       | XXXXX Yyyyy<br>Xx Yy          |
|                            |                                       |                               |
| l                          |                                       |                               |

**Figure 8.10 – Importing the Standard Dimension Style** 

| 🛦 Dimer       | nsion Styles     | - Standard (Active : Style:(none))    |                       |
|---------------|------------------|---------------------------------------|-----------------------|
| <u>S</u> tyle | <u>V</u> iew     |                                       |                       |
|               | <u></u>          | 👆 📉 📐 🚽 🎝 📘 🔁                         |                       |
| Dimension     | n Styles         | Geometry Units Text Symbology Advance | d                     |
| Style:(non    | ie)              | Dimension Lines                       | Tolerance             |
| 0             | Activate         | ~pk Offset: 0.0000                    | Enable                |
| Stan          | Activate         | e Dimension Line                      | Type: Plus/Minus 💌    |
|               | Save             |                                       | Upper: 0.0000         |
|               | Cop <u>y</u>     | hes                                   | Lower: 0.0000         |
|               | Rena <u>m</u> e  |                                       | Text Size: 1.000000   |
|               | Delete           | Offset: 0.500000                      | Left Margin: 0.500000 |
|               | Deret            |                                       | Sep. Margin: 0.000000 |
|               | Reset            |                                       | Dimension With Leader |
|               | Re <u>m</u> ap E | Elements                              | Mode: None            |
|               | Update l         | From Library Width: 1 00000           |                       |
|               |                  | Height: 0.500000                      | Terminator:           |
|               |                  | Symbols V                             | Alignment: Auto       |
|               |                  | - Symbols +                           | In-line Leader        |
|               |                  | Fit Options                           |                       |
|               |                  | Text/Terminator: Text Moves First -   | Center Mark           |
|               |                  | Min. Leader: 3.500000                 | Center Size: 0.0000   |
|               |                  |                                       |                       |
|               |                  |                                       |                       |
|               |                  |                                       |                       |
|               |                  |                                       |                       |
|               |                  |                                       | ×Xxx Yyy              |
|               |                  |                                       | 60° Xxxxx Ýyyyy       |
|               |                  |                                       | Ak Ty                 |
| Ľ             |                  |                                       |                       |

**Figure 8.11 – Setting the Active Dimension Style** 

| Category                                                                                              | Modify Working Unit Settings                                                                                                    |
|----------------------------------------------------------------------------------------------------|----------------------------------------------------------------------------------------------------|
| Active Angle<br>Active Scale<br>Angle Readout<br>Axis<br>Color<br>Element Attributes<br>Fence<br>Grid | Linear Units <u>Format:</u> MU <u>Master Unit:</u> Inches <u>Sub Unit:</u> Mils <u>Accuracy</u> 0.1234 <u>Custom</u> <u>QK</u> <u>QK</u> Cancel                                                                                |
| Isometric<br>Locks<br>Snaps<br>Stream<br>Views<br>Working Units                                       | Advanced Settings<br>Resolution: 10000 per Distance Meter<br>Working Area: 9.0072E+008 Kilometers<br>Solids Area: 1 Kilometers<br>Solids Accuracy: 1E-008 Meters<br>Edit<br>Focus Item Description<br>Select category to view. |

## **Modifying the Drawing Units**

**Figure 8.12 – Setting the Working Units** 

The seed file you are creating will be based on Standard units rather than To change the Metric. project's working units, select Setting from the menu bar and then select Design File and the DGN File Settings window will Select Working appear. Units from the column on the left. Change Format to MU for Master Unit only, and change the Master Unit to Inches. Change the Angle Accuracy to 0.1. Hit OK to save these settings.

| Design rile settings                                                                                                    |
|----------------------------------------------------------------------------------------------------|
| Category       Active Angle         Active Scale       Angle Readout         Angle Readout       QK         Axis       Color         Element Attributes       0.1         Fence       Grid         Isometric       Direction Mode: Azimuth         Locks       Base: East       0°         Stream       Views         Working Units       Focus Item Description         Set the decimal accuracy used for angle readout. |

Select Angle Readout from the column on the left. Change the Angle Accuracy to 0.1. Press OK to save these settings.

**Figure 8.13 – Setting the Working Units** 

## **Removing the Grid**

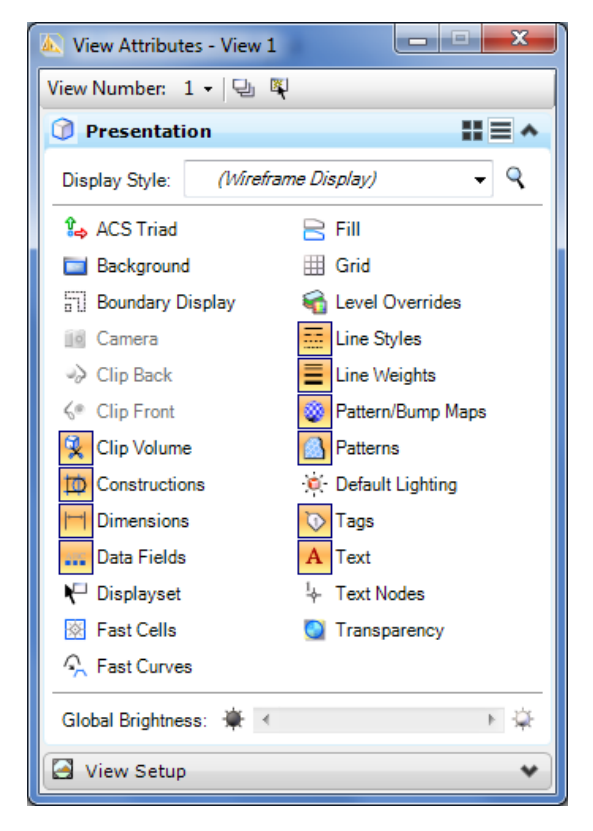

This is a personal preference of mine, but if you wish to remove the grid, press CTRL+B to bring up the View Attributes window. Uncheck the Grid box and exit the window.

Figure 8.14 - Removing the Grid

## Saving and Setting the Seed File

To save the seed file, just click save.

The easiest way to set the seed file is to use PowerDraft's external program, accessible through the start menu. Select Start, then Programs, Bentley, MicroStation PowerDraft V8i, and then Set Seed File. Choose the third option, "Use the seed file selected from this dialogue". Select the seed file you just created. Now, whenever you start a new project in PowerDraft, the file will automatically be configured to your specifications. You can create infinite seed files that contain different settings for every kind of project on which you plan to work.

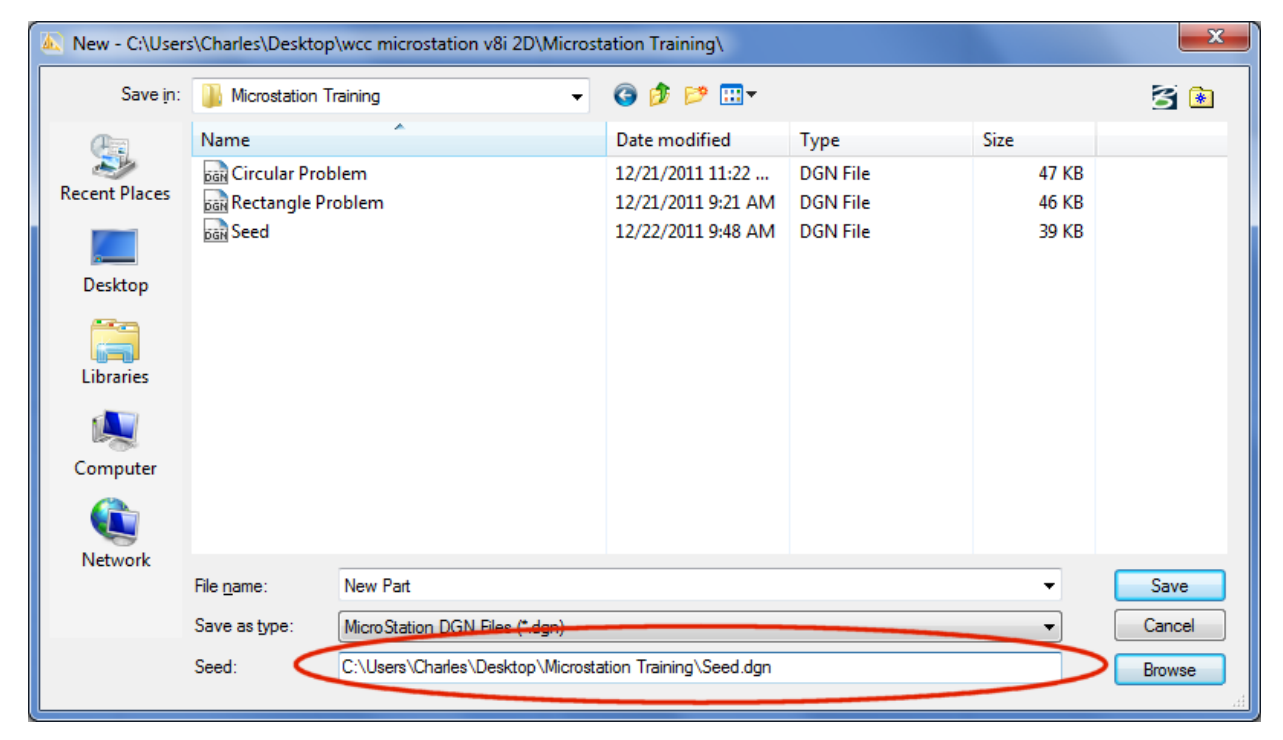

#### Figure 8.15 – Setting the Seed File

\* World Class CAD Challenge 02-17 \* - This task is not timed but we do challenge you to test your seed file on some sample drawings to discover whether you would be required to modify any system variables or create a level that is forgotten. Continue to test your templates, each time you can write down your omission and open the seed file, make the change to maintain your World Class status.